## Step-by-Step Instructions to Save Your Voice Recording

*Step 1:* Go to <u>www.online-voice-recorder.com</u>. If you have never used the online voice recorder, please read and review steps 1-5 before starting. At any time, please ask someone at the LLC desk or a tutor if you need any help or have any questions.

Step 2: Use the microphone on the headphones to record yourself. Press the red button to record.

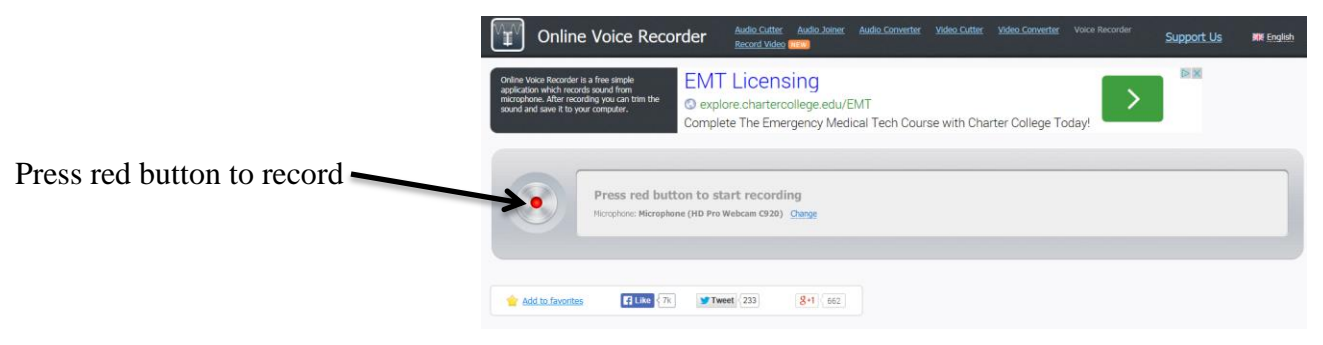

*Step 3: After you press the red button, start speaking. You will see a small green box. It is a timer that tells you how long you have been speaking. Press the green circle button when you are done recording.* 

|                            | Online Voice Reco                                                                                                    | order Audio Cutter Audio Joiner                                              | : Audio Converter Video C      | Cutter Video Converter Voice Recorder | Support Us | 💓 English |
|----------------------------|----------------------------------------------------------------------------------------------------|------------------------------------------------------------------------------|--------------------------------|---------------------------------------|------------|-----------|
|                            | Online Voice Recorder is a free simple<br>application which records sound from<br>microphone. After recording you can tim the<br>sound and save it to your computer. | EMT Licensing<br>© explore chartercollege.edu/<br>Complete The Emergency Mer | /EMT<br>dical Tech Course with | h Charter College Today!              |            |           |
| Press green circle to stop |                                                                                                    |                                                                              |                                |                                       |            | 7:00      |
|                            | Add to fevorites                                                                                                    | <b>У Tweet</b> 233 8+1 669                                                   |                                |                                       |            |           |

**Step 4:** Press the green circle to listen to your recording. If you want to record yourself again, press the record again button. Each time you press "Record Again," a new recoding will begin and you will lose your previous recording. When you are satisfied with your recording and are finished listening to it, save your recording. Press the "click to save" button to save your recording on the computer.

|                                 | Online Voice Record                                                                                                    | der Audio Cutter Audio Joiner A<br>Record Video (MERA)                            | uudio Converter Video Cutter Video  | Converter Voice Recorder | Support Us | 🗮 English |
|---------------------------------|----------------------------------------------------------------------------------------------------|-----------------------------------------------------------------------------------|-------------------------------------|--------------------------|------------|-----------|
| Press green circle to listen to | Online Voice Recorder is a free simple<br>application which records sound from<br>microphone. After recording you can trian the<br>sound and save it to your computer. | EMT Licensing<br>© explore.chartercollege.edu/EM<br>Complete The Emergency Medica | IT<br>al Tech Course with Charter C | ollege Today!            | <b>N</b>   |           |
| your recording                  |                                                                                                    | - +                                                                               |                                     |                          |            | 0:03      |
|                                 | Record again                                                                                                    |                                                                                   |                                     |                          | 1          | Save      |
| Pres                            | s to record yours                                                                                                    | elf again                                                                         |                                     | Press to                 | save y     | your 1    |

Step 5: Press "Computer" on the left. Then double-click on the first class file (see below).

|                  | Organize 🕶 Propert                                                                                | ies System properties                                                                                                    | Uninstall or change a program | Map network drive Open C                                   | on |
|------------------|---------------------------------------------------------------------------------------------------|----------------------------------------------------------------------------------------------------|-------------------------------|------------------------------------------------------------|----|
|                  | 🚖 Favorites<br>💻 Desktop<br>〕 Downloads<br>🖳 Recent Places                                        | Hard Disk Drives (1)     OS (C:)     OS (C:) | L36 TB                        |                                                            |    |
| Press here first | <ul> <li>Libraries</li> <li>Documents</li> <li>Music</li> <li>Pictures</li> <li>Videos</li> </ul> | DVD RW Drive (     Network Location (6     class (\\llcserv1                                                                                                    | D:)                           | BD-RE Drive (E:)<br>shared file (\\llcserv1\llcstaff) (V:) |    |
|                  | Computer                                                                                          | 25.7 GB free of                                                                                                    | 130 GB                        | 25.7 GB free of 130 GB                                     |    |
|                  | 🗣 Network                                                                                         | 4 Other (1)                                                                                                    | 58 GB Dou                     | ble-click here second                                      |    |

Step 6: After you open the class file, you will double-click on "Language" and then double-click on "ESL."

| Organize 🔻 New fol                                | der                                       | Organize 🔻 New fol                      | der                              |
|---------------------------------------------------|-------------------------------------------|-----------------------------------------|----------------------------------|
| W Microsoft Word                                  | Name                                      | Microsoft Word                          | Name                             |
| ★ Favorites ► Desktop ► Downloads ₩ Recent Places | Orientation - Stuff Presentation Pictures | ጵ Favorites<br>💻 Desktop<br>🚯 Downloads | AMLA<br>ARABIC<br>CHINESE<br>ESL |
|                                                   |                                           | Secent Places                           | FRENCH                           |

Step 7: Double-click on "\_ESL TUTORING"

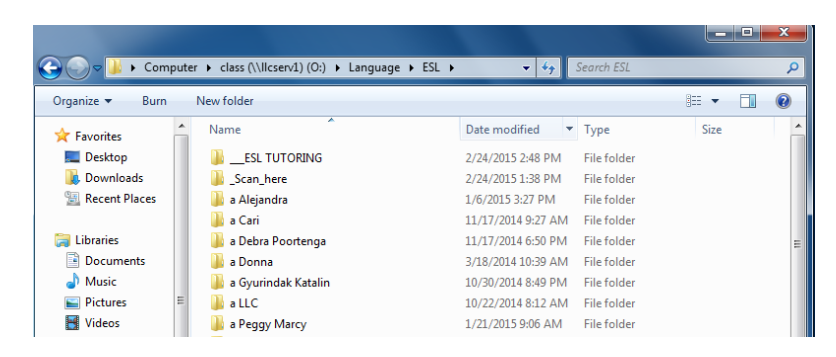

**Step 8:** Double-click on the folder for the SDLA you are working on. You will save your file here. Write your full name (first name and last name) in the box "File name." After you have typed your name, press "Save."

|               | Type your first name and last name here |                 |                    |                              |  |
|---------------|-----------------------------------------|-----------------|--------------------|------------------------------|--|
|               |                                         |                 |                    |                              |  |
| File name:    | First Name Last Name                    |                 |                    | •                            |  |
| Save as type: | Word Document                           |                 |                    |                              |  |
| Authors:      | Cueva, Monica L.                        | Tags: Add a tag | Title: Add a title | Subject: Specify the subject |  |
|               | 📰 Save Thumbnail                        |                 |                    |                              |  |
| lide Folders  |                                         |                 |                    | Tools Save Cancel            |  |
|               |                                         |                 |                    |                              |  |

Press to save your recording to the computer